VPN 接続方法(Windows 端末)

学外のネットワークから学内のネットワークに安全に接続できる VPN サービスを利用す ることで、大学図書館で契約しているデータベースなどが閲覧可能となります。本マニュア ルに従い、自身の端末で設定を行いご利用ください。

- 次のサイトより Windows 版の「FortiClient VPN」のインストーラをダウンロードして、 起動し「FortiClient VPN」をインストールする (基本的には Windows 64bit を選択してください。一部 Surface など ARM の CPU を搭載 している端末のみ Windows ARM64bit のドライバを選択してください) <u>https://web.otani.ac.jp/vpn</u>
- FortiClient VPN」を起動する. 製品サポートが含まれないことを了承するチェック を入れたうえで、「承諾します」ボタンをクリックする

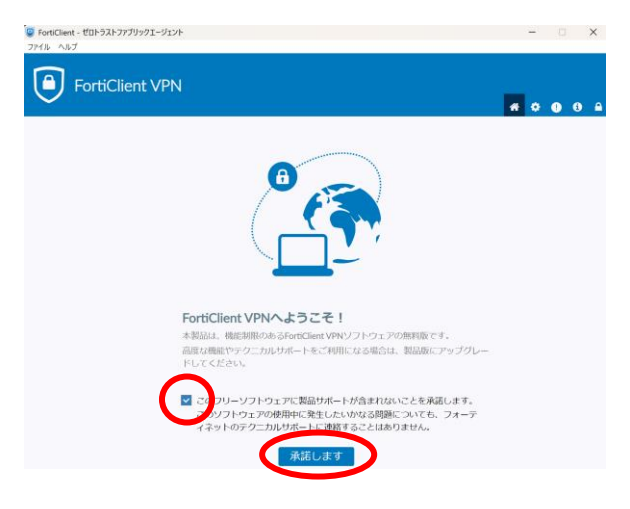

3. 「VPN 設定」をクリックする

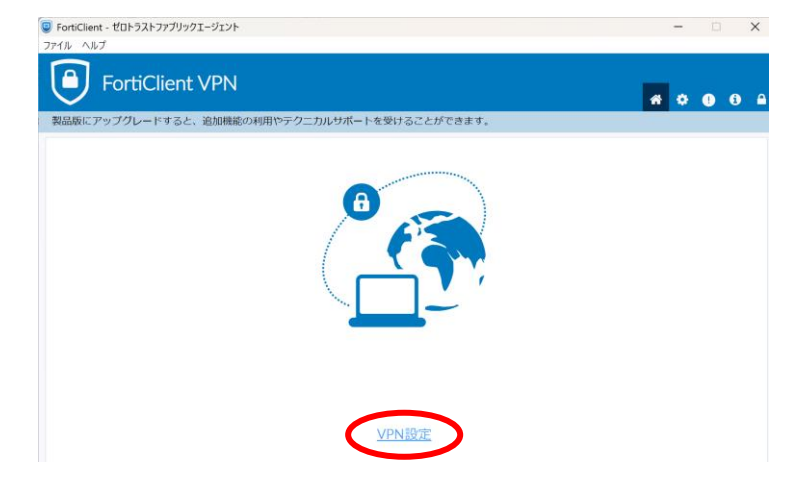

4. 以下のように設定値を入力する

VPN:SSL-VPN

接続名:作成している接続設定の名称を自身で決めて入力

説明:作成している接続設定の説明を入力

リモート GW: ra.otani.ac.jp

ポートの編集:443(443が既に入力されていればチェックは不要)

VPN トンネルのシングルサインイン(SSO)を有効化:チェック

SAML ユーザ認証のユーザエージェントとして外部ブラウザを使用する:チェック

最後に保存をクリックする.これで接続設定は完了となる.

|                         | 新規VPN接続                                                                |                                  |                     |               |  |  |  |
|-------------------------|------------------------------------------------------------------------|----------------------------------|---------------------|---------------|--|--|--|
| VPN                     | SSL-VPN                                                                | IPsec VPN                        | XML                 |               |  |  |  |
| 接続名                     | Otani University                                                       |                                  |                     | ]             |  |  |  |
| 説明                      | 大谷大学VPN                                                                |                                  |                     | ]             |  |  |  |
| リモートGW                  | ra.otani.ac.jp<br>+リモートゲートウェ                                           | :イ追加                             |                     | ×             |  |  |  |
| Single Sign On Settings | <ul> <li>」 ポートの編集</li> <li>✓ VPNトンネルのミ</li> <li>✓ SAMLユーザ認証</li> </ul> | 443<br>シングルサインイン(S<br>のユーザエージェント | SO)を有効化<br>として外部ブ   | 」<br>うつザを使用する |  |  |  |
| クライアント証明書               | □ Enable auto-login<br>なし<br>□ IPv4/IPv6デュア,                           | with Azure Active Dire           | ectory<br>~<br>有効化。 |               |  |  |  |
|                         | キャンセル                                                                  | 保存                               |                     |               |  |  |  |

5. 実際に接続するには、VPN 名称に保存した接続設定の名称が表示されているのを確認して、「接続」ボタンをクリックする

| FortiClient - ゼロトラストファブリックエージェント<br>ファイル ヘルプ | -   |       |
|----------------------------------------------|-----|-------|
| FortiClient VPN                              | * 0 | 0 0 A |
| 製品版にアップグレードすると、追加機能の利用やテクニカルサポートを受けることができます。 |     |       |
|                                              |     |       |
| VPN名称 Otani University ~ 三                   |     |       |
| 接続                                           |     |       |

 Microsoftのサインイン画面が表示されたら、以下の情報を入力する ounetアカウントのユーザ名@otani.ac.jp (ounetアカウントのユーザ名は OTANI UNIPA のユーザ名と同じ)

続いて大学の認証ページが表示されるため、パスワードに ounet アカウントのパスワードを入力して「サインイン」をクリックする. (ounet アカウントのパスワードは OTANI UNIPA のパスワードと同じ)

Microsoft
 サインイン
 メール、電話、Skype
 アカウントにアクセスできない場合
 (のtani.ac.jp)
 パスワード
 サインイン

その後、自身で設定した方法で2要素認証が聞かれるので、認証を行う

7. VPN 接続済みという表示がされ、期間の時間がカウントされ始めれば接続は完了となる. なお、ブラウザでも接続中の画面が表示される

また、VPNの利用が終了したら、「切断」をクリックして終了すること

| FortiClient - ゼロトラストファブリックエージェント<br>ファイル ヘルプ |                      | — |   | > | × |
|----------------------------------------------|----------------------|---|---|---|---|
| FortiClient VPN                              | *                    | ٠ | • | i |   |
| 製品版にアップグレードすると、追加機能の利用やテクニカルサポートを受け          | けることができます。           |   |   |   |   |
| VPN接続済み                                      |                      |   |   |   |   |
|                                              |                      |   |   |   |   |
| VPN名称                                        | Otani University     |   |   |   |   |
| IPアドレス                                       | 172.                 |   |   |   |   |
| ユーザ名                                         | )@otani.ac.jp        |   |   |   |   |
| 期間                                           | 00:00:10<br>46.21 KB |   |   |   |   |
| 送信バイト                                        | 30.44 KB             |   |   |   |   |
|                                              | 刀断                   |   |   |   |   |

2025年6月9日 教育研究支援課 情報システム

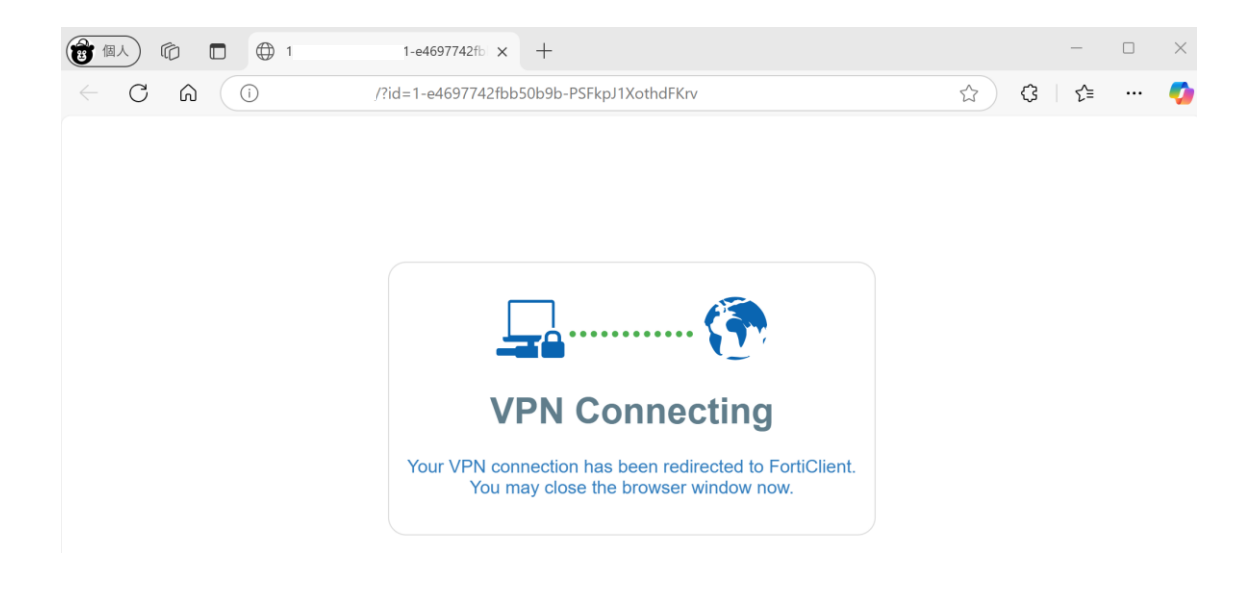

## <u>接続がうまくいかない場合</u>

認証がうまくいかない場合、あらかじめwebメールにアクセスしてから、「FortiClient VPN」を起動すると、うまくいくことが多いです。

Web メール: <u>http://webmamil.otani.ac.jp</u>

また、大学院進学などでアカウントが変更となった場合、古い認証情報を削除するに は、web メールからサインアウトしておくと、うまくアカウントの切り替えが可能とな ります。